компьютерная программа для лабораторий и медицинских клиник

## ИНФОРМАЦИОННЫЙ ЛИСТОК

## Nº 1, 2010

| НОВЫЕ ФУНКЦИИ И ОБНОВЛЕНИЯ СУЩЕСТВУЮЩИХ ФУНКЦИЙ                                                | 2 |
|------------------------------------------------------------------------------------------------|---|
| Календарик                                                                                     | 2 |
| Автосписание долгов                                                                            | 3 |
| Журнал лабораторных результатов                                                                | 5 |
| Внесение/отображение адреса при записи на прием 8                                              | 3 |
| Слияние дублирующихся паспортных карточек12                                                    | L |
| Расчетный лист для лечащих/направляющих врачей14                                               | 1 |
| Подключение новых анализаторов1                                                                | 5 |
| ОБНАРУЖЕННЫЕ И ИСПРАВЛЕННЫЕ ОШИБКИ17                                                           | 7 |
| Объединение записей на прием: последний интервал не объединяется с предыдущими 17              | 7 |
| Запись на прием для полуночников                                                               | 7 |
| Двойной щелчок в пустом списке оформленных/авансовых заказов в паспортной карточке<br>пациента | 7 |

## компьютерная программа для лабораторий и медицинских клиник

## НОВЫЕ ФУНКЦИИ И ОБНОВЛЕНИЯ СУЩЕСТВУЮЩИХ ФУНКЦИЙ

## Календарик

Во многих формах программы встречаются поля, куда нужно внести дату. Обычно это необходимо для получения отчетов за указанный период времени, т.е. нужно вводить не одну дату, а две: «от» и «до». Раньше это можно было сделать либо вручную, либо, используя специальные кнопки, которые позволяли внести наиболее частые даты или интервалы дат: «сегодняшнюю», «вчерашнюю», «за прошлый месяц» и т.п.

Новая функция облегчает «ручной» ввод даты. Теперь для этого не нужна клавиатура. Кнопка для вызова календарика во всех формах выглядит одинаково (см. Рисунок 1).

### Рисунок 1. Кнопка для вызова «Календарика» и сам «Календарик»

Если в форме нужно внести только одну дату (например, в форме «Управление»), то «Календарик» от этом «знает» и закроется самостоятельно сразу же после выбора даты. Если же нужно ввести

|                                  | 😑 Ка | лен | дар | ик    |      |      | ×    |
|----------------------------------|------|-----|-----|-------|------|------|------|
| Отчет за указанный период        | 2008 | 20  | 009 | 201   | 10   | 2011 | 2012 |
| с 01.04.2010 по 25.04.2010       | Янв  | Фе  | в М | lap   | Апр  | Май  | Июн  |
|                                  | Июл  | Ав  | r C | Сен   | Окт  | Ноя  | Дек  |
| Поступившие платежи              |      | •   |     |       |      | •    |      |
|                                  |      |     | N   | Іай ( | 2010 |      |      |
| 25.04.10 0:00 no 26.04.10 0:0    | Пнд  | Втр | Срд | Чтв   | Птн  | Сбт  | Вск  |
|                                  |      |     |     |       |      | 1    | 2    |
| Задолженность возникла за период | 3    | 4   | 5   | 6     | 7    | 8    | 9    |
| c 26.03.2010 no 25.04.2010       | 10   | 11  | 12  | 13    | 14   | 15   | 16   |
|                                  | 17   | 18  | 19  | 20    | 21   | 22   | 23   |
|                                  | 24   | 25  | 26  | 27    | 28   | 29   | 30   |
|                                  | 31   |     |     |       |      |      |      |

интервал дат, то после выбора первой даты «Календарик» останется на экране и закроется только после выбора второй даты.

Изначально «Календарик» показывает дни текущего месяца. Переход по датам максимально упрощен. Нажмите в верхней части «Календарика» кнопку с годом или месяцем – и на экране сразу же отобразится календарь за выбранный месяц выбранного года.

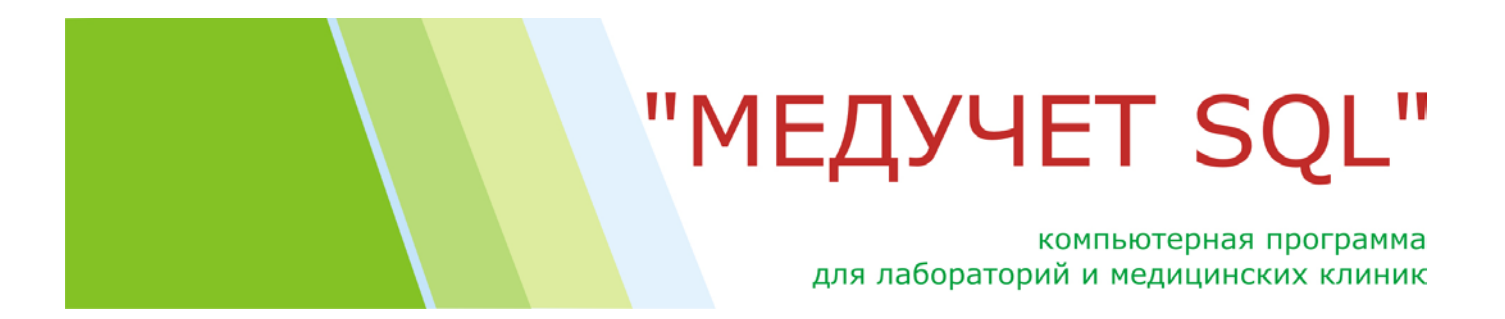

## Автосписание долгов

Функция автоматического списания долгов за выбранный период времени для выбранного плательщика существовала в программе много лет. Теперь эта функция переработана и дополнена, а скорость ее выполнения возросла в несколько раз.

Вызов формы осуществляется при нажатии кнопки «Автосписание» в форме «Долги» (см. Рисунок 2).

| 06 | новить долга Авт  | списание Период с 01.02.2010               | по 05.02.201                            |            | риск по ФИО                             | Управление    |
|----|-------------------|--------------------------------------------|-----------------------------------------|------------|-----------------------------------------|---------------|
|    | Пункт             | Клиент                                     | Долг                                    | Оплачено   | Стоимость заказа                        | <b></b>       |
|    | Поликлиника       | WARRANT CONTRACTORS                        |                                         |            |                                         | 3AT "KOPIC YI |
|    | Поликлиника       | Hannes / Has (Time)                        | 111000000000000000000000000000000000000 | 1891191199 | -046 (0) (p)                            | Самостоятель  |
|    | Стационар для взр | Harden and the second of the second second | 10010100                                |            | 100.001.001                             | Самостоятель  |
|    | Поликлиника       | The case in the second to the second       |                                         |            | 100000000000000000000000000000000000000 | 3AT "CK "NPO  |
|    | _                 |                                            |                                         |            |                                         |               |

### Рисунок 2. Кнопка вызова формы «Автосписание долгов»

ВНИМАНИЕ!!! Ранее для вызова формы нужно было найти в списке должников хотя бы одну строчку с интересующим плательщиком и дважды щелкнуть мышкой по полю «Оплачивает». Старый механизм вызова формы «Автосписание долгов за период» больше не работает.

Внешний вид новой формы показан на странице 4 (см. Рисунок 3.)

Для начала работы нужно выбрать интервал, в течение которого возникла задолженность. В этом, кстати, может помочь «Календарик», функцию которого мы рассматривали выше.

В обновленной форме появилась возможность списания задолженности не только для определенного плательщика, но и для конкретного пациента (ранее – только для плательщика). Для этого нужно сначала указать, для кого вы хотите списать задолженность: для плательщика или для пациента. И сразу после этого в выпадающем списке «Должник» можно выбрать нужного плательщика или клиента. Причем в этом списке будут перечислены только те плательщики или клиенты, у которых за выбранный период существует задолженность.

Сразу после выбора должника в поле «Оплаченная сумма» появится общая сумма задолженности указанного плательщика или пациента. Если в счет оплаты долга была внесена сумма меньшая, чем сумма задолженности, то нужно просто вписать ее в поле «Оплаченная сумма».

В поле «Дата оплаты» указываем дату поступления денег. По умолчанию нам предлагается текущая дата, но с помощью «Календарика» можно быстро выбрать любой другой день.

Теперь только остается нажать кнопку «Списать задолженность». Программа отсортирует по датам все заказы на выбранного должника, оформленные в указанном интервале. Далее программа «пробежится» по этим заказам – от самого раннего до самого свежего – и проверит статус их оплаты. Если в процессе проверки какой-либо из заказов не оплачен или оплачен не полностью – программа проведет его оплату и перейдет к следующему заказу из списка. И так – пока хватит оплаченной суммы. Дата поступления оплаты будет соответствовать дате, стоящей в поле «Дата оплаты», время поступления денег – «0:00».

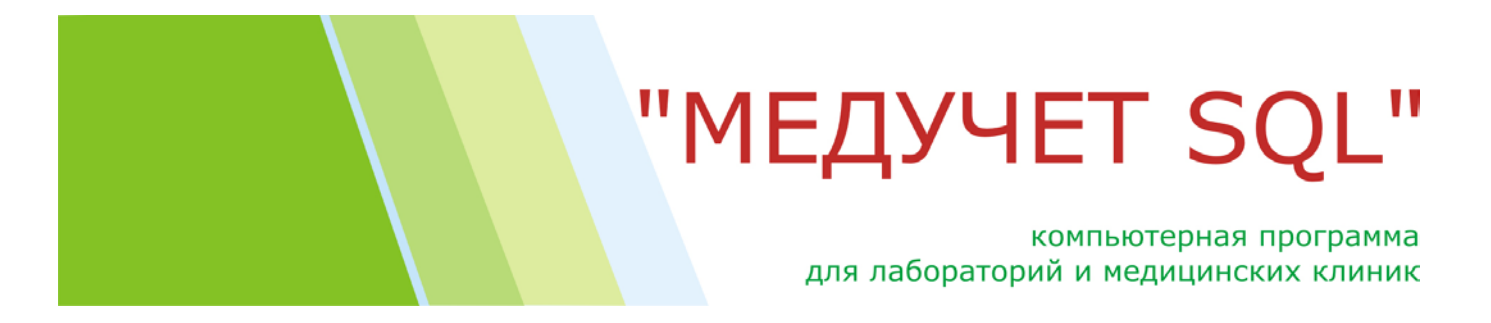

Возможно, что суммы, указанной в поле «Оплаченная сумма», не хватит на оплату всех заказов. В таком случае в одном из последних заказов, скорее всего, будет стоять частичная оплата (на сколько хватило остатка), и несколько последних заказов останутся неоплаченными.

| 🗉 Списание долгов за период 📃 🗖 🗙 |
|-----------------------------------|
| Автосписание долгов за период     |
|                                   |
| Задолженность возникла за период  |
| с 01.02.2010 по 26.02.2010 📰      |
|                                   |
| С кого списать задолженность      |
| С плательщика  С пациента         |
| Должник                           |
| Зайцев Вадим Борисович            |
| Получена оплата                   |
|                                   |
|                                   |
| Оплаченная сумма 1720,00 грн.     |
|                                   |
| Списать задолженность             |
|                                   |

### Рисунок 3. Форма «Автоматическое списание долгов»

### Исправлена ошибка

В предыдущей версии программы механизм автосписания долгов некорректно работал в случае, если в выбранном интервале встречался заказ, уже частично оплаченный ранее. В этом случае программа пропускала такой заказ, и он продолжал числиться, как задолженность. Пользователю приходилось вручную добавлять оплату к этому заказу.

### Для администраторов программы

Пользователь, выполнивший автоматическое списание долгов, вносится в поле [USER\_ID] таблицы [KONTROL\_OPLATY] для каждого оплаченного заказа. Это позволяет отследить оператора, выполнившего данное действие.

компьютерная программа для лабораторий и медицинских клиник

## Журнал лабораторных результатов

Идя навстречу пожеланиям многих лабораторий, был доработан механизм формирования «Журнала лабораторных исследований». Напомним, что это отчет, который можно печатать за указанный период времени (с точностью до минут), в котором перечисляются все выполненные за указанный период исследования, с указанием пациентов, названий исследований, полученных результатов, подписывающего врача и даты/времени выполнения. По сути, это Форма 250/0 «Журнала регистрации анализов и их результатов», утвержденная Приказом № 1 МЗ Украины от 04.01.2001.

Предполагалось, что этот отчет будет печататься ежедневно и вклеиваться на заранее прошитые и пронумерованные страницы лабораторного журнала. Таким образом, лаборантов удастся избавить от «писательской» работы.

Однако во многих случаях удобнее распечатывать в «Журнал лабораторных исследований» не все результаты, а только определенную выборку, полученную по разным критериям. Например, отдельно печатать результаты по «Биохимии», отдельно – по «ИФА», а некоторые результаты вообще не печатать (если, например, лаборатория не выполняет их сама, а передает биоматериал для исследования в другие лаборатории).

Сейчас это пожелание учтено. В форме «Журнал результатов» достаточно нажать кнопку «Журнал лабораторных исследований» (см.Рисунок 4).

| c   | 01.02.10 0:00       | <b>⊄</b><br>по 25.04.1        | □<br>10 19:55        | Результа                              | аты иссл                                                                                                    | едований                                                | - по пациенту<br>- по услуге  |                   |              |        |       |        | -        |
|-----|---------------------|-------------------------------|----------------------|---------------------------------------|----------------------------------------------------------------------------------------------------|---------------------------------------------------------|-------------------------------|-------------------|--------------|--------|-------|--------|----------|
| Пер | риод                |                               |                      | Управление                            | Конструктор                                                                                                    | Работа                                                  | - по подгруппе<br>- по бланку |                   |              |        |       |        | -        |
|     | Показат<br>за выбра | гь все услуги<br>анный период |                      |                                       | оланков                                                                                                    | Импорт                                                  | - по плательщику              |                   |              |        |       |        | -        |
|     |                     |                               |                      | I                                     |                                                                                                    | результатов                                             | - по коду заказа              |                   | - по коду пр | обирки |       |        | _        |
| _   |                     |                               |                      |                                       |                                                                                                    |                                                         | - по доставке                 |                   | - по этапу   | работы |       |        | <u> </u> |
|     | Дата заказа         | № заказа                      | H                    | азвание услуги                        |                                                                                                    | Пациент                                                 | Направил                      | Проб.             | Ожид.        | Получ. | Пров. | Напеч. |          |
| •   | 01.02.10<br>9:22    | Пол-100201-<br>0018           | Загальн<br>крові (па | оклінічний аналіз<br>араметри аналіза | тора,                                                                                                    | 2 TEANNER:                                              |                               | KK-0030G          | 02.02.10     |        | V     |        |          |
|     | 02.02.10<br>12:21   | Пол-100202-<br>0075           | Біоптати<br>колоно-) | (гастро-, бронхо                      | -                                                                                                    | ess / Therappine<br>1961                                | Rental Response               |                   | 05.02.10     |        |       |        |          |
|     | 01.02.10<br>9:53    | Пол-100201-<br>0024           | Клінічни             | й аналіз сечі                         |                                                                                                    | eni i Transmitti<br>Mili                                |                               | K\$-001WV         | 02.02.10     | V      | V     |        |          |
|     | 01.02.10<br>9:53    | Пол-100201-<br>0024           | Глюкоза              | I                                     | 11000                                                                                                    | ess / Reesense                                          |                               | SK-003FA          | 02.02.10     | V      | V     |        |          |
|     | 01.02.10<br>10:21   | Пол-100201-<br>0024           | Альфа-а              | мілаза                                | 11000                                                                                                    | ess / Therappen                                         |                               | SK-003FA          | 02.02.10     |        | V     |        |          |
|     | 01.02.10<br>10:02   | Пол-100201-<br>0032           | Загальн<br>крові (па | оклінічний аналіз<br>араметри аналіза | тора,                                                                                                    | 11 - BETRUEL<br>BUEL                                    | N N                           | KK-0030J          | 02.02.10     | V      | V     |        |          |
|     | 01.02.10<br>10:02   | Пол-100201-<br>0032           | Глюкоза              | l                                     | - Anna an Anna an Anna an Anna an Anna an Anna an Anna an Anna an Anna an Anna an Anna an Anna an Anna an Anna | 1 - TERTINE<br>1 - TERTINE                              |                               | SK-003F7          | 02.02.10     |        | V     |        |          |
|     | 01.02.10<br>10:02   | Пол-100201-<br>0032           | Аспарта<br>(АСТ)     | тамінотрансфера                       | 3a                                                                                                    | 11 - TERRETARI<br>10 - TERRETARI                        |                               | SK-003F7          | 02.02.10     | ☑      | V     |        |          |
|     | 01.02.10<br>10:02   | Пол-100201-<br>0032           | Аланіна<br>(АЛТ)     | мінотрансфераза                       | - Andrew Constant                                                                                              | 11 - BETRUEL<br>BIEL                                    |                               | SK-003F7          | 02.02.10     |        | V     |        |          |
|     | 01.02.10<br>10:02   | Пол-100201-<br>0032           | Лужна ф              | оосфатаз (ЛФ)                         | Anaroson (                                                                                                    | 11 - 18 6 7 8 6 7 8 1 1 1 1 1 1 1 1 1 1 1 1 1 1 1 1 1 1 |                               | SK-003F7          | 02.02.10     |        | V     |        |          |
|     | 01.02.10<br>10·02   | Пол-100201-<br>0032           | Гама-глу             | утаматтрансфера:                      | 38                                                                                                    |                                                         |                               | SK-003F7          | 02.02.10     |        |       |        |          |
| H   | апечатать сопр      | оводительное                  | направле             | ение в                                |                                                                                                    |                                                         | • Журнал л                    | абораторных резул | ьтатов       |        |       |        |          |

### Рисунок 4. Форма «Дополнительный фильтр по результатам исследований»

### компьютерная программа для лабораторий и медицинских клиник

При этом открывается дополнительная формочка, в которой пользователь может указать комбинацию параметров для отбора результатов исследований (см. Рисунок 5).

### Рисунок 5. Форма «Дополнительный фильтр по результатам исследований»

| 🕫 Дополнительный фильтр по результатам исследований                                                                                                    |                                 |
|----------------------------------------------------------------------------------------------------|---------------------------------|
| с 08.02.10 0:00 по 12.02.10 0:00:00 Дополнительный фильтр по результатан                                                                                                    | м исследований                  |
| Параметр Значение параметра Сохраненные филь-                                                                                                    | тры                             |
| Группа услуг<br>Подгруппа услуг<br>Коланк результата<br>Пункт приема заказа<br>Плательщик<br>ОКБ<br>ОСДРЗН<br>ОХМАДЕТ<br>Пальмира<br>Самостоательно<br>Санитарная книжка<br>Смирнов И И<br>Условие отбора результатов<br>Подгруппа услуг = "3.6 Пигменты"<br>Подгруппа услуг = "3.6 Пигменты"<br>Комбинация параметров, для которой будет | анные "шаблонные фильтры"       |
| Пункт приема заказа = "Реанимация" ВЫПОЛНЕН ОТООР ЛАСОРАТОРНЫХ ИССЛЕДОВАНИИ<br>Плательщик = "Самостоятельно"                                                                                                    |                                 |
| × N ×                                                                                                    | Сформировать журнал результатов |

Отбирать результаты можно по следующим критериям:

- по дате подготовки результата;
- по группе услуг;
- по подгруппе услуг;
- по названию услуг;
- по названию бланков;
- по плательщику заказа;
- по подразделению, в котором был оформлен заказ.

Можно даже комбинировать несколько критериев вместе и использовать для отбора результатов такой комплексный фильтр.

Кроме того, если вы постоянно пользуетесь определенной комбинацией параметров, ее можно сохранить с каким-нибудь удобным именем в качестве «шаблонного» фильтра. И для ежедневной распечатки журнала результатов не нужно будет каждый раз заново указывать критерии отбора. Достаточно будет выбрать один из сохраненных «шаблонных фильтров» - и все ваши критерии отбора подставятся сами.

Приятная новость: количество «шаблонных фильтров», которые вы можете создать, не ограничено.

В распечатанном виде отчет «Журнал лабораторных результатов» будет выглядеть так, как показано ниже (см. Рисунок 6). Сравните полученный результат с формой, предложенной в приказе МЗ (см. Рисунок 7), и попробуйте вписать от руки в клеточки минздравовской формы, например, описание цитоморфологии или клинический диагноз пациента.

### компьютерная программа для лабораторий и медицинских клиник

### Рисунок 6. Отчет «Журнал лабораторных результатов»

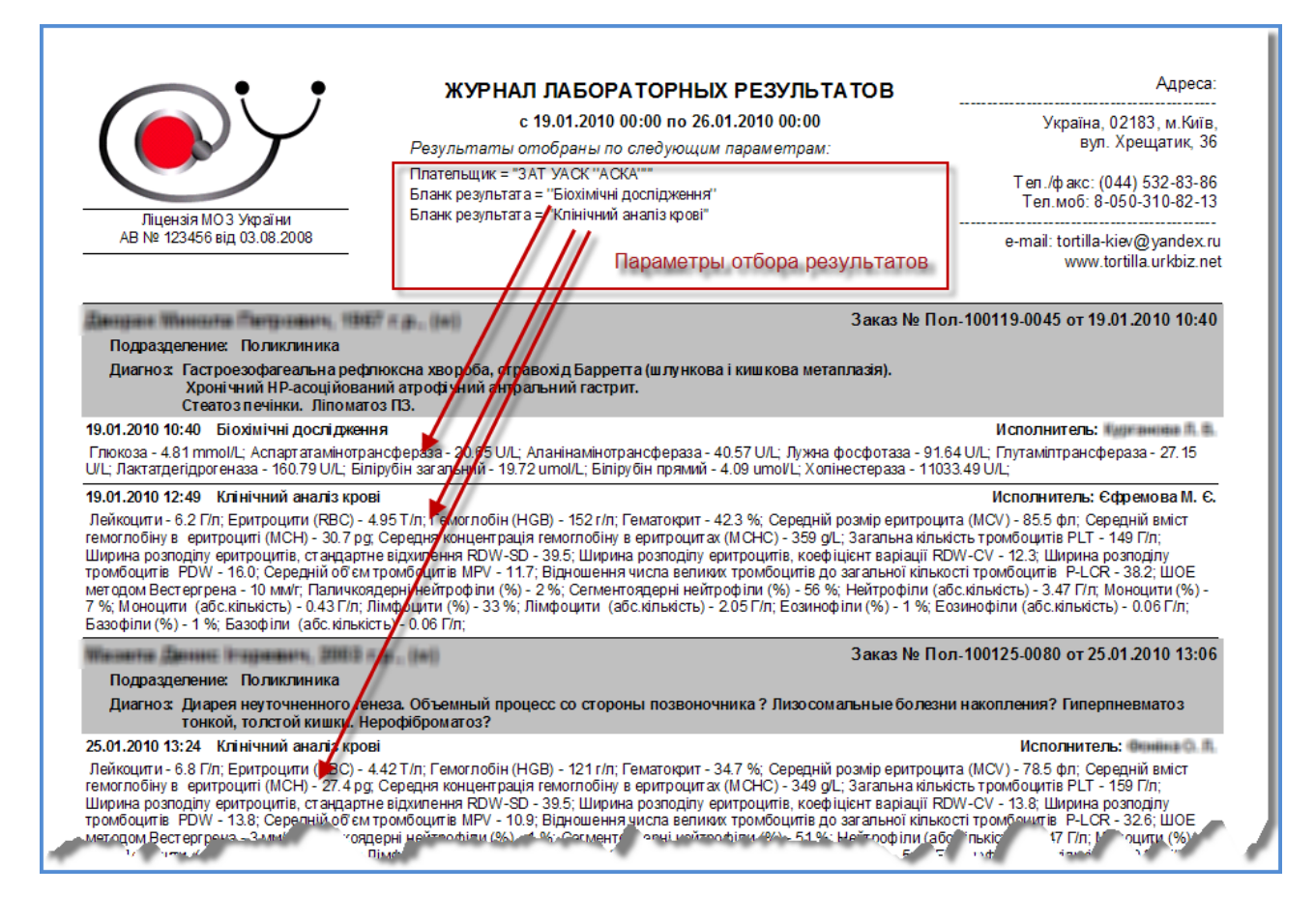

Рисунок 7. Рабочие поля Формы 250/0

|        |         | Лата            | Реєст-                 |                                        | Від-<br>лілен        |                              |   |   | H | Іайменува | ння і резу. | іьтати аі | налізів |    |    |
|--------|---------|-----------------|------------------------|----------------------------------------|----------------------|------------------------------|---|---|---|-----------|-------------|-----------|---------|----|----|
| ј<br>п | №<br>/п | надход<br>ження | рацій-<br>ний<br>номер | Прізвище, ім'я, по батькові<br>хворого | ня,<br>дідь-<br>ниця | ня, Діагноз<br>дідь-<br>ниця |   |   |   |           |             |           |         |    |    |
|        | 1       | 2               | 3                      | 4                                      | 5                    | 6                            | 7 | 8 | 9 | 10        | 11          | 12        | 13      | 14 | 15 |
|        |         |                 |                        |                                        |                      |                              |   |   |   |           |             |           |         |    |    |
|        |         |                 |                        |                                        |                      |                              |   |   |   |           |             |           |         |    |    |
|        |         |                 |                        |                                        |                      |                              |   |   |   |           |             |           |         |    |    |
|        |         |                 |                        |                                        |                      |                              |   |   |   |           |             |           |         |    |    |

#### Для администраторов программы

При создании комплексных фильтров используется следующая логика. Если используются несколько значений для одного и того же параметра, то в условии отбора эти значения соединяются логическим оператором «ИЛИ». Если используются значения разных параметров, то при отборе они соединяются логическим оператором «ИЛ». В примере, приведенном на рисунке, условие отбора будет выглядеть так:

(Подгруппа услуг = «Пигменты» ИЛИ «Ферменты») И (Пункт приема заказа = «Реанимация») И (Плательщик = «Самостоятельно»)

компьютерная программа для лабораторий и медицинских клиник

## Внесение/отображение адреса при записи на прием

При записи вызова врача на дом в программе используется обычный механизм записи на прием. При этом создается виртуальный кабинет (например, «Выезды»), и уже на него производится предварительная запись пациента.

При этом возникает очевидная необходимость внесения домашнего адреса пациента (если это первичный пациент) и отображение этого адреса в распечатке графика приема врача.

Такая возможность недавно появилась в программе.

При записи первичного пациента оператор может «на лету» внести адрес в только что оформленную карточку пациента, не открывая при этом «большую» паспортную карточку, в которой обычно вводится адрес. Для этого достаточно нажать кнопку «Внести адрес» (см. Рисунок 8).

| 🕫 Запись на прием                                                                                      |                                                             |                                                                                                   |                                                                                                    |                |
|----------------------------------------------------------------------------------------------------|-------------------------------------------------------------|---------------------------------------------------------------------------------------------------|----------------------------------------------------------------------------------------------------|----------------|
| Поиск 💽 Пациента 💭 Услуги                                                                              | Предыдущие приемы                                           | Сохранить изменения                                                                               | Очистить запись                                                                                                    | Сервис-лист    |
| Михельсон                                                                                              | Добавить пациента                                           | Записать<br>на прием(ы)                                                                           | Pacn. 1 Pacn. 2 Pacn. 2 Pacn. | acn. 3 Pacn. 4 |
|                                                                                                    |                                                             | Увеличить длите                                                                                   | льность приема                                                                                                    |                |
| Данные                                                                                                 | на пациента                                                 | Характ                                                                                            | еристики приема                                                                                                    |                |
|                                                                                                    |                                                             | Автор 🗐 анторны т                                                                                 | настакия Днитриа                                                                                                    | 17.05.10 19:22 |
| Фамилия Михе<br>Ко<br>От Кар<br>Дата рож 22.02.1988 22 р<br>Орла Самостоятельно (д<br>Полис/ка в 02021 | ельсон<br>нрад<br>пович<br>. 2 м. Пол М •<br>цисконт 15%) • | Дата 17.05.10 Пн<br>Врач Джуринська<br>Ресурс Зал ерготера<br>Визит Повторный<br>Коммен-<br>тарий | с 9:00 по 9:30<br>Олена Миколаївна<br>пії (№ 401)<br>– Напомнили                                                                                                    | 30 мин.<br>•   |
| Внести адрес                                                                                           |                                                             | Список заказанных у                                                                               | слуг Из предыд                                                                                                    | ущей записи    |
| Телефоны                                                                                               |                                                             |                                                                                                   |                                                                                                    |                |
| Вид связи Номер                                                                                        | ▲                                                           |                                                                                                   |                                                                                                    |                |
| Мобильный +3806700088                                                                                  | 77                                                          |                                                                                                   |                                                                                                    |                |
| ж Телефон дом.                                                                                         |                                                             |                                                                                                   |                                                                                                    |                |
|                                                                                                    | Зарегистри                                                  | провать звонок                                                                                    |                                                                                                    |                |
| Тема звонка                                                                                            | Источник информ                                             | мации Р                                                                                           | езультат звонка                                                                                                    |                |
| Запись на прием                                                                                        |                                                             | ▼ 3                                                                                               | апись на прием                                                                                                    | -              |

### Рисунок 8. Кнопка «Внести адрес»

## компьютерная программа для лабораторий и медицинских клиник

Открывающаяся после этого формочка (см. Рисунок 9) имеет такую же функциональность по вводу улиц, городов и районов, как и в паспортной карточке. Например, при внесении 2-3 букв, которые содержатся в названии улицы, программа выводит список всех улиц, в которых есть такое сочетание букв. Чем больше букв введет оператор – тем короче, но «точнее» будет список предложенных улиц. Обычно после ввода 3-4 букв список найденных улиц сокращается до 6-7 позиций. Если оператор замечает в списке нужную улицу, он может прекратить ввод ее названия с клавиатуры и просто щелкнуть мышкой по нужной позиции в списке с найденными улицами. Выбранная улица тут же подставится в поле «Улица».

Если искомой улицы программа так и не нашла, оператор может тут же добавить название новой улицы в стандартный справочник улиц. Для этого нужно полностью и правильно (и красиво!) написать название новой улицы в поле «Улица» и сразу после этого дважды щелкнуть по этому полю мышкой. Таким образом новая улица добавится в стандартный справочник улиц.

Такой же механизм поиска и добавления названий работает для населенных пунктов, районов населенных пунктов и районов областей (список областей для украинских пользователей фиксирован).

После внесения адреса нужно нажать кнопку «Сохранить адрес». Формочка для внесения адрес са закроется, а в формоче «Запись на прием» отобразится только что внесенный адрес пациента.

| 📧 Внесение адреса                 | клиента                       | X      | в Запись на прием                                                      |                         |                                             | <u>X</u>                                                                                                    |
|-----------------------------------|-------------------------------|--------|------------------------------------------------------------------------|-------------------------|---------------------------------------------|----------------------------------------------------------------------------------------------------|
|                                   | Внесение адреса клиента       |        | Поиск © Пациента С Услуги                                              | Предыдущие приемы       | Сохранить изменения Очистить запи           | сь Сервис-лист                                                                                                    |
|                                   | Сохранить адрес               |        | Михельсон<br>Михельсон Конрад Карлович, 22 л.                          | Добавить пациента       | Записать Расп. 1 Расп. 2<br>на прием(ы) Г Г | Pacn. 3 Pacn. 4                                                                                                    |
| Улица<br>Района города            | Хрещатик вул. 💌               | 25     |                                                                        |                         |                                             |                                                                                                    |
| Населенный пункт                  | Київ 🗸                        |        | Данные                                                                 | на пациента             | Характеристики прие                         | ма                                                                                                    |
| Район области<br>Область          | •                             | Индекс | Фамилия Мих                                                            | ельсон                  | Автор Парантиан Анастаси Энитра             | отрания и простория и простория и простория и простория и простория и простория и простория и простория и прост<br>Простория и простория и простория и простория и простория и простория и простория и простория и простория и прос<br>Простория и простория и простория и простория и простория и простория и простория и простория и простория и про |
| код замка 53689742                | 25, 5 этаж, дверь с рюшечками |        | Имя Отчество Кар<br>Дата рождения 22.02.1988 22                        | олович<br>р. 2 м. Поп М | е адрес клиент                              | a I                                                                                                    |
| Набережно-Хрещат<br>Хрещатик вул. | гицька вул.                   |        | Оплачивает Самостоятельно<br>Полис/карточка 02021<br>Алрес: Київ, Хрен | (дисконт 15%)           | Ком<br>тарий                                |                                                                                                    |
|                                   |                               |        | Внести адрес код замка 536897                                          | 425, 5 этаж, дверь с    | Список заказанных услуг Из пре              | цыдущей записи                                                                                                    |
|                                   |                               |        | Телефонь Вид связи Номе                                                |                         |                                             |                                                                                                    |
|                                   |                               |        | Мобильный +380503332                                                   | 211                     |                                             |                                                                                                    |
|                                   |                               |        | Мобильный +380679998<br>• Телефон дом.                                 | 877                     |                                             |                                                                                                    |
|                                   |                               |        | •                                                                      |                         |                                             |                                                                                                    |
|                                   |                               |        |                                                                        | Зарегистри              | провать звонок                              |                                                                                                    |
|                                   |                               |        | Тема звонка                                                            | Источник информ         | иации Результат звонка                      |                                                                                                    |
|                                   |                               |        | Запись на прием                                                        | <u> </u>                | Запись на прием                             | <u> </u>                                                                                                    |

Рисунок 9. Формочка для внесения адреса и отображение внесенного адреса

Теперь посмотрим, как данные об адресе отображаются в распечатке, которую выдают на руки врачу, едущему на вызовы к пациенту. Для этого в программе был переделан отчет «График врача (по времени)». Сейчас он называется «График врача (по времени, с тел. и адресом)» - см. Рисунок 10.

Внешний вид распечатки представлен на следующей странице – см. Рисунок 11. На рисунке указаны четыре новых информационных поля, которых раньше не было в отчете: адрес и телефоны клиента, плательщик, и возраст клиента на момент визита/приема.

## компьютерная программа для лабораторий и медицинских клиник

### Рисунок 10. Выбор нужного вида графика

| РАСПЕЧАТАТЬ                                                                                                    |    |
|----------------------------------------------------------------------------------------------------|----|
| 12. График врача (по времени, с тел. и адресом)                                                                                                    | į. |
| 13.График врача (по кабинетам)                                                                                                    |    |
| 14.График загрузки кабинетов (полный)                                                                                                    |    |
| 15. График загрузки кабинетов (краткий)                                                                                                    |    |
| 16. Талон-напоминание для пациента                                                                                                    |    |
| 17.Маршрутный лист пациента                                                                                                    |    |
| AROTHER THE RENTOR OF THE STATE OF THE STATE |    |

Рисунок 11. График врача (по времени, с тел. и адресом)

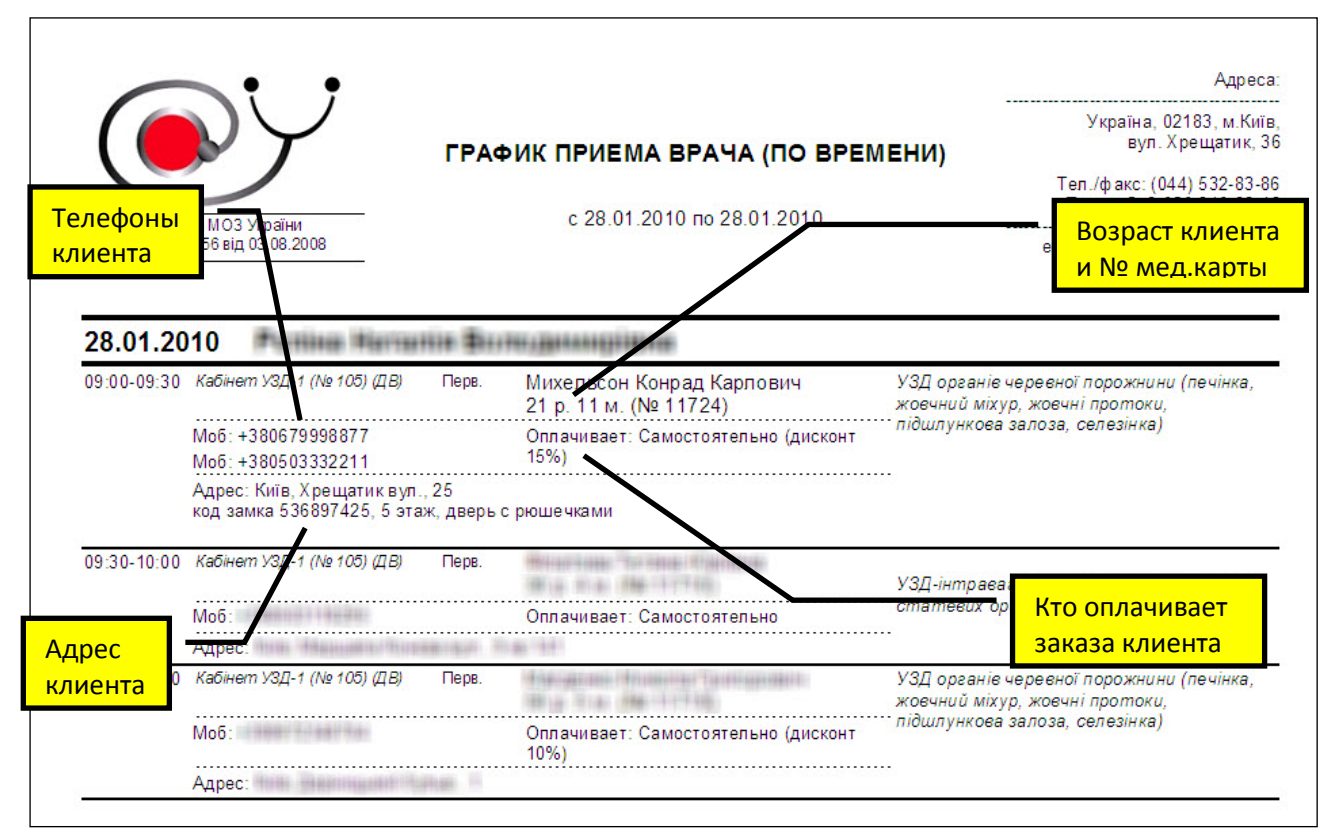

компьютерная программа для лабораторий и медицинских клиник

nelp 🗕 🗗 🗙

## Слияние дублирующихся паспортных карточек

Функция слияния дублирующихся паспортных карточек кардинально переработана. Раньше программа показывала оператору лишь те карточки, в которых фамилия, имя и отчество клиентов совпадали полностью. Недавно созданное дополнение значительно расширяет эту функциональность.

Теперь можно отобразить список пациентов, у которых полностью совпадают:

- 1. Фамилия, имя, отчество и дата рождения (самый «строгий» вариант).
- 2. Фамилия, имя и отчество (аналог старого варианта).

3. Фамилия и имя (используется чаще всего для слияния карточек, в которых отчество клиента первоначально не вводилось и заменялось точкой).

Ниже приведен пример паспортной карточки пациента Пупкина Василия Ивановича, которая была оформлена дважды – см. Рисунок 12.

Рисунок 12. Пример дублирующейся паспортной карточки

| 😕 МЕДУЧЕТ SQL - [Слияние дублирующихся паспортных карточек] |                       |
|-------------------------------------------------------------|-----------------------|
| Ele Edit View Insert Format Records Tools Window Help       | Type a question for h |
|                                                             |                       |

| Карточки, в которых полностью совладают:<br>© Фамилия, имя, отчество, дата рождения<br>© Фамилия, имя<br>Найденные дубликаты<br>Тупкин Василий Иванович<br>Мата рождения<br>Полис<br>Пательщик<br>Полис<br>Пательщик<br>Полис<br>Перенести телефоны, заказы, записи на прием и истории болезни пациента,<br>выделенного в жетом списке, на эту карточку<br>Полис<br>Перенести телефоны, заказы, записи на прием и истории болезни пациента,<br>выделенного в жетом списке, на эту карточку<br>Перенести телефоны, заказы, записи на прием и истории болезни пациента,<br>выделенного в жетом списке, на эту карточку<br>Перенести телефоны, заказы, записи на прием и истории болезни пациента,<br>выделенного в жетом списке, на эту карточку | Слиян                                                                                                    | ие дублирующихся паспортных карточек                                                                                                    |
|----------------------------------------------------------------------------------------------------|----------------------------------------------------------------------------------------------------|----------------------------------------------------------------------------------------------------|
| <ul> <li>Фамилия, имя, отчество, дата рождения</li> <li>Фамилия, имя, отчество</li> <li>Фамилия, имя</li> <li>Фамилия, имя</li> <li>Найденные дубликаты</li> <li>Тулкин Василий Иванович</li> <li>Мсторий болезни: 0</li> <li>Пательщик</li> <li>Полис</li> <li>Полис</li> <li>Прихин Василий Иванович</li> <li>Мсторий болезни: 0</li> <li>Пательщик штории болезни пациента, выделенного в жетом списке, на эту карточку</li> <li>Полис</li> <li>Пательщик Самостоятельно</li> <li>Перенести телефоны, заказы, записи на прием и истории болезни пациента, выделенного в жетом списке, на эту карточку</li> </ul>                                                                                                    | -Карточки, в которых полностью совпадают.                                                                                                    | С какой карточкой объединить?                                                                                                    |
| Пупкин Василий Иванович           В         Тепефонов: 2           Заказов: 1         Заказов: 1           Записей на прием: 1         Историй болезни: 0           Историй болезни: 0         Пательщик           Самостоятельно            Попис         Полис                                                                                                    | <ul> <li>Фамилия, имя, отчество, дата рождения</li> <li>Фамилия, имя, отчество</li> <li>Фамилия, имя</li> <li>Фамилия, имя</li> <li>Найденные дубликаты</li> <li>Пулкин Василий Иванович</li> </ul> | Пупкин Василий Иванович           Фатарождения         10.07.1979         Штрих-код           Датарождения         10.07.1979         Штрих-код           Заказов:         0         Адрес         Київ           Записей на прием:         2         Плательщик         •           Историй болезни:         0         Полис         •           Перенести телефоны, заказы, записи на прием и истории болезни пациента, выделенного в жетом списке, на эту карточку         • |
|                                                                                                    |                                                                                                    | Пупкин Василий Иванович           Вот         Телефонов: 2           Заказов: 1         Дата рождения           Заказов: 1         Адрес           Київ         Хрещатик вул., 25-2           Плательщик         Самостоятельно           Историй болезни: 0         Полис           Перенести телефоны, заказы, записи на прием и истории болезни пациента, выделенного в жетом списке, на эту карточку                                                                        |
|                                                                                                    |                                                                                                    |                                                                                                    |

## компьютерная программа для лабораторий и медицинских клиник

В описанной выше ситуации функция слияния этих двух карточек в предыдущей версии программы была бы осложнена тем, что каждая из карточек содержит часть уникальной информации. В верхней карточке указана дата рождения, а в нижней – адрес, плательщик и штрих-код пациента. При объединении таких карточек будет потеряна или одна, или другая части информации.

Поэтому раньше для объединения таких карточек нужно было открывать паспортные карточки одного из «дубликатов» и вручную переносить туда недостающую информацию из второго «дубля». Сейчас скопировать эти данные можно, не закрывая форму «Слияние дублирующихся карточек».

Для этого нужно щелкнуть мышкой по одному из полей, из которого необходимо скопировать информацию (например, поле с адресом клиента). Немедленно во всех дублирующихся карточках поле «Адрес» окрасится в бирюзовый цвет. При этом информация об адресе пациента уже скопировалась в буфер. Еще один щелчок мышкой по полю «Адрес», но уже в другой карточке-дубликате вставит скопированный адрес в это поле. Фон полей опять станет белым. Теперь адреса обеих «дублей» совпадают.

Таким образом можно скопировать содержимое любого из полей, указанного в форме, от одного «дубликата» и вставить его другому (см. Рисунок 13).

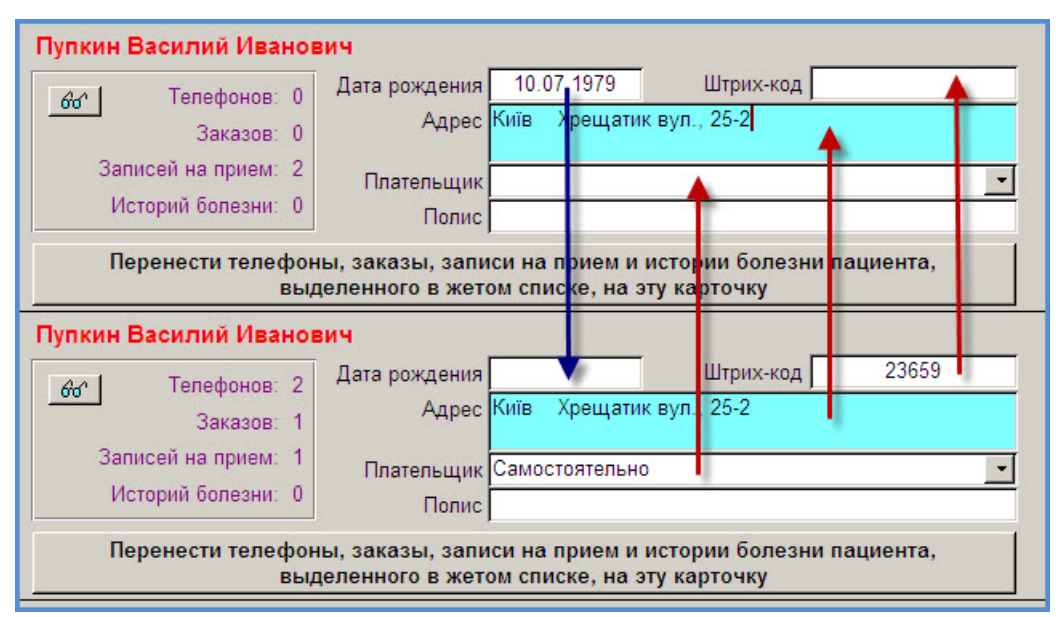

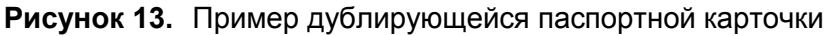

Еще одним дополнением стало отображение для каждого из «дублей» информации о количестве оформленных заказов, записей на прием, историй болезни и телефонов. Такая информация помогает понять, какая из карточек более «полная» и может являться «основной», в которую следует перебросить информацию из других «дубликатов».

Для дополнительного визуального сравнения оператор может просмотреть информацию о номерах телефонов, зарегистрированных на каждого из «дублей». Для этого нужно нажать на кнопку с изображением очков (слева от поля с количеством зарегистрированных телефонов) – см. Рисунок 14.

## компьютерная программа для лабораторий и медицинских клиник

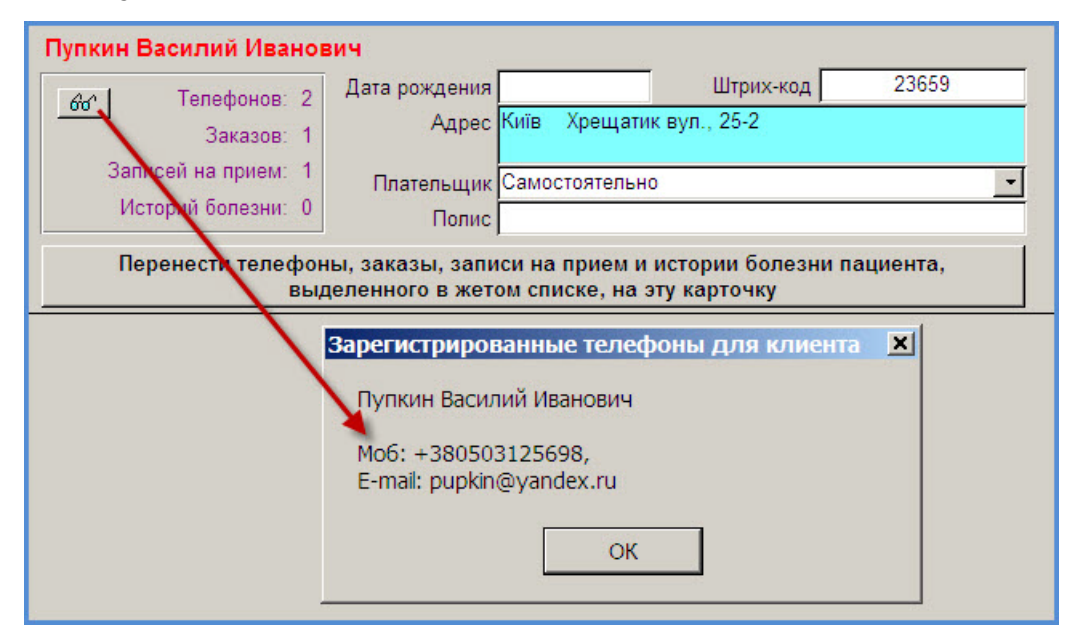

### Рисунок 14. Просмотр зарегистрированных на пациента телефонов

Наконец, сама функция объединения позволяет теперь объединять не все одинаковые «дубли» в один, а проводить эту операцию выборочно. Надпись на кнопке для объединения «дубликатов» однозначно описывает предстоящее действие: «Перенести телефоны, заказы, записи на прием и истории болезни пациента, выделенного в желтом окне, на ЭТУ карточку».

Таким образом, если отображается список клиентов, у которых совпадают только фамилия и имя, это позволяет слить карточку с неполным отчеством (например, «Пупкин Василий») с карточкой «Пупкин Василий Иванович», оставив без изменения карточку «Пупкин Василий Петрович».

компьютерная программа для лабораторий и медицинских клиник

## Расчетный лист для лечащих/направляющих врачей

В течение длительного времени в программе существует возможность создания т.н. «Расчетных листов». Это – список услуг (с кассовым кодом, с ценой или без цены), который заполняется врачом после оказания клиенту определенных услуг. При этом доктор просто отмечает галочками те услуги, которые были оказаны, а регистраторы переносят коды услуг в заказ. Такая процедура значительно ускоряет оформление заказов.

Расчетные листы могут быть универсальные (общий список наиболее часто оказываемых в клинике услуг), целевые – по отдельным группами или подгруппам услуг и индивидуальные – на каждого врача в отдельности.

Индивидуальные расчетные листы наиболее удобны в использовании. При их создании программа анализирует для каждого врача список услуг, которые он оказывает/предоставляет чаще всего, исходя из накопленной в программе статистики. После такого анализа программа отбирает 25 наиболее востребованных данным врачом услуг и переносит их в его индивидуальный список.

Такой список можно распечатать в формате А5 или А6 и выдать доктору «про запас». Последнее дополнение в программе позволяет еще более сократить время внесения информации в заказ пациента и уменьшить писанину для врача.

Теперь в расчетных листах лечащих врачей программа автоматически подставляет ФИО врача, для которого был распечатан лист.

Для расчетных листов направляющих врачей программа указывает на листе личный штрих-код врача (см. Рисунок 12). Учитывая, что вносить направляющего врача в заказ можно не только по фамилии, но и по уникальному коду, опция сканирования такого кода вместо ручного ввода позволяет увеличить производительность регистраторов и сократить количество ошибок, неизбежных при выборе доктора из многотысячного списка направляющих врачей.

Рисунок 15. Расчетные листы для лечащего (слева) и направляющего (справа) врачей

| Дата   | Пациент                                                                                                    |  |
|--------|----------------------------------------------------------------------------------------------------|--|
| Врач   | Михельсон Конрад Карлович<br>Кол-во Название услуги / то вара                                                                                                |  |
| Код Ко |                                                                                                    |  |
| 712    | Аланінамінотрансфераза (АЛТ)                                                                                                    |  |
| 711    | Аспартатамінотрансфераза (АСТ)                                                                                                    |  |
| 123    | Білірубін загальний                                                                                                    |  |
| 854    | Вагінальні, цервікальні, уретральні мазки на флору<br>(жінки)                                                                                                |  |
| 703    | Глюкоза                                                                                                    |  |
| 868    | Ексфоліативна цитологія (матеріал отриманий при<br>гінекологічних та урологічних дослідженнях)                                                               |  |
| 254    | Електрокардіографія (ЕКГ) спокою                                                                                                    |  |
| 1459   | Загальноклінічний аналіз крові (cito) (параметри<br>аналізатора)                                                                                             |  |
| 596    | Клінічний аналіз сечі                                                                                                    |  |
| 92     | Комплексне УЗД органів черевної порожнини та<br>заочеревинного простору (печінка, жовчний міхур,<br>жовчні протоки, підшлункова залоза, селезінка,<br>нирки) |  |

| Дата   | Пациент                                                                                        |           |  |
|--------|------------------------------------------------------------------------------------------------|-----------|--|
| Код Ко | л-во Название услуги / товара                                                                  | * 2 8 6 * |  |
| 712    | Аланінамінотрансфераза (АЛТ)                                                                   |           |  |
| 711    | Аспартатамінотрансфераза (АСТ)                                                                 |           |  |
| 123    | Білірубін загальний                                                                            |           |  |
| 854    | Вагінальні, цервікальні, уретральні мазки на флору<br>(жінки)                                  |           |  |
| 703    | Глюкоза                                                                                        |           |  |
| 868    | Ексфоліативна цигологія (матеріал отриманий при<br>гінекологічних та урологічних доспідженнях) | â.        |  |
| 254    | Електрокардіографія (ЕКГ) спокою                                                               |           |  |
| 1459   | Загальноклінічний аналіз крові (cito) (параметри<br>аналізатора)                               |           |  |
| 596    | Клінічний аналіз сечі                                                                          |           |  |

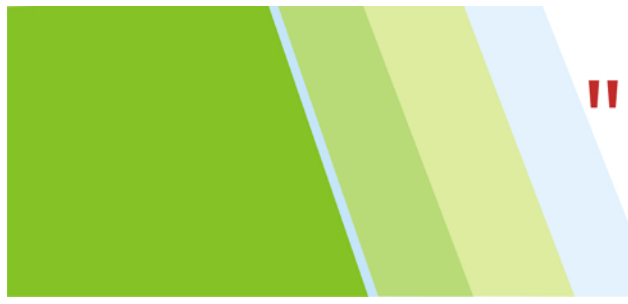

## "MEДУЧЕТ SQL"

компьютерная программа для лабораторий и медицинских клиник

### Подключение новых анализаторов

К программе подключены три новых анализатора – см. Рисунок 13.

Рисунок 16. Новые анализаторы, подключенные к программе

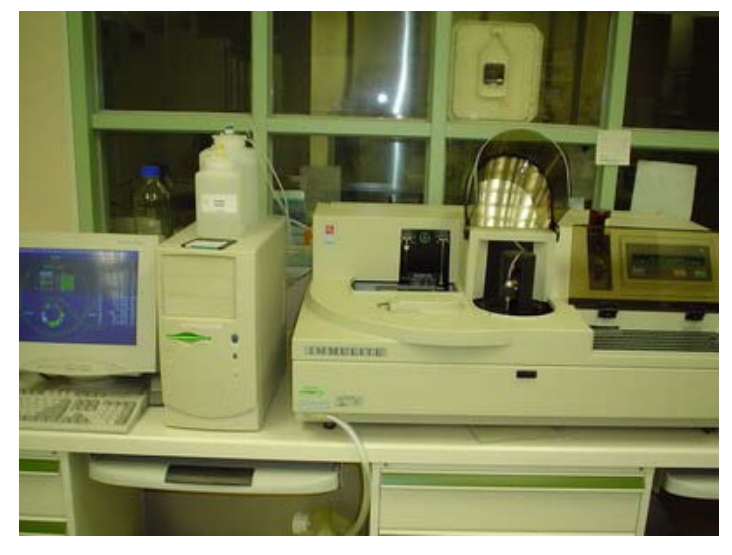

Immuilite 1000, DPC (иммунологический анализатор)

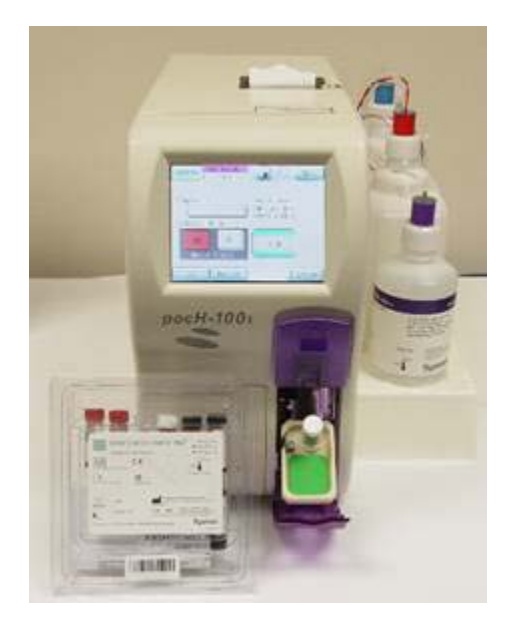

Sysmex pocH-100i, Roche Diagnostics (гематологический анализатор)

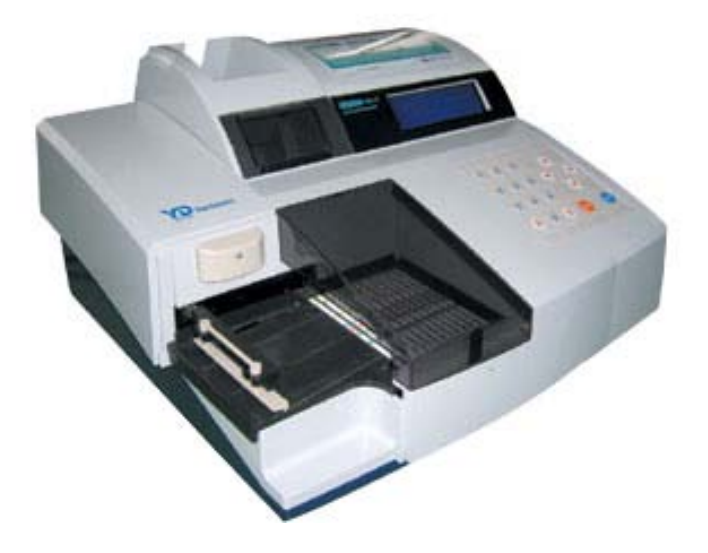

Uriscan Pro Plus, YD Diagnostics (анализатор мочи)

## компьютерная программа для лабораторий и медицинских клиник

Таким образом, список лабораторных анализаторов, подключенных к программе, увеличился до 19 позиций:

#### Биохимические анализаторы

- 1. Cobas Integra 400, Roche Diagnostics
- 2. ChemWell, Awareness Technology

### Иммунологические и ЭХЛ анализаторы

- 3. Immulite 1000, DPC
- 4. Immulite 2000, DPC
- 5. Elecsys 2010, Roche Diagnostics
- 6. Cobas e411, Roche Diagnostics

### Гематологические анализаторы:

- 7. Celly 70, Biocode-Hycel
- 8. Micros 60, Horiba ABX
- 9. Mythic 18, Cormay
- 10. Sysmex KX-21N, Roche Diagnostics
- 11. Sysmex pocH-100i, Roche Diagnostics
- 12. Pentra 60C+, Horiba ABX
- 13. MEK-7222, Nihon Kohden

### Анализаторы мочи

- 14. Uriscan Pro Plus, YD Diagnostics
- 15. Uriscan Optima II, YD Diagnostics
- 16. CL-50, HTI
- 17. Combilyzer Plus, Human

### Коагулометры

- 18. Sysmex CA-50, Roche Diagnostics
- 19. Coag Chrom 3003, Bio-Ksel

компьютерная программа для лабораторий и медицинских клиник

## ОБНАРУЖЕННЫЕ И ИСПРАВЛЕННЫЕ ОШИБКИ

## Объединение записей на прием: последний интервал не объединяется с предыдущими

Ниже приведено описание ошибки.

Предположим, график приема врача составлен таким образом, что каждый следующий прием следует за предыдущим каждые 15 минут, а вся рабочая смена заканчивается в 19:00. Допустим, нам необходимо записать пациента на прием, который начинается в 18:00, добавив услугу, которая длится 60 минут. При этом оператор обычно ставит отметку «Увеличить длительность приема» и программа автоматически объединяет четыре 15-минутных интервала в один 60-минутный.

Ошибка проявлялась в том, что если последний интервал, который должен был объединяться с предыдущими, являлся также и последним интервалом в рабочей смене врача, то программа не объединяла его с предыдущими интервалами. В приведенном примере программа объединяла только три интервала (получалась запись пациента с 18:00 до 18:45), а четвертый интервал (с 18:45 до 19:00) оставался свободным.

Указанная ошибка исправлена.

### Запись на прием для полуночников

Наконец-то программу начали использовать в ЛПУ, где необходимо ведение записей на прием в ночное время!

Описание ошибки приведено ниже.

При автоматическом подборе интервалов (а также при копировании и переносе записи на прием), если попробовать выбрать доступный интервал времени, начинающийся в «0:00», программа никак на это не реагирует.

Ошибка исправлена.

## Двойной щелчок в пустом списке оформленных/авансовых заказов в паспортной карточке пациента

Описание ошибки приведено ниже.

Если в паспортной карточке пациента перейти на закладку «Оформленные заказы» или «Авансовые заказы» и дважды щелкнуть в поле, где должен отображаться список заказов, то при условии, что на пациента не были оформлены заказы, программа выдавала ошибку с замысловатым описанием.

Ошибка исправлена.